# **Technical Training Introduction – FAQ's**

# UPDATE for 2024 – Quiz must be completed after webinars and inperson classes, this will be explained at the start, middle and end of class.

# **Getting Started**

*Important First Step!* – Before you register, reserve or purchase your training, obtain your USER ID and password at www.cenetechsupport.com

# DO NOT USE someone else's log on, you will not receive credit, they will.

If the participant already has a USER ID & password, this step can be skipped, and move onto registering for classes.

- Each attendee must be registered with an individual email -- one log-in per person.
- You must access the class with the same email you used to register on the site.
- You cannot use general company emails, such as "info@hvac.com".

New **Team Member feature** -- see bottom of page to learn how your company can input and manage all trainees using this system.

**Registration deadline:** You must register by 3 pm at least two business days (Mon-Fri) prior to the start of a class.

**Payment:** If your company's CE account number is listed in the "Account details" section of your Profile, your company will be billed after the training order is complete. It can also be entered at checkout per transaction. For COD orders, a CENE Customer Service Rep will call for a Credit Card number after the order is placed. Please supply the best number to call you back when placing the order so your enrollment is not delayed.

**Completing a class:** You must attend the entire class (including both days of a 2-day class) *and* pass a quiz to receive the course credit and certificate.

*Mandatory Quiz* – At the end of class you must sign back into your account and pass a 20-question quiz.

# Quiz must be completed the same day for Webinars and In-Person classes to get credit for course.

You must score at least 80% to pass Webinars and In-person Classes, 85% for Self-Study Courses. You can re-take the quiz as many times as you need to achieve a passing score.

#### **Certificates of Completion**

You can download your course completion **certificate** from the "My Account" page of this website.

#### **Certificates for Coop**

If you are a participating CE Northeast dealer and wish to coop your training costs, you must submit the **factory** version of the course completion certificate.

This can be downloaded from https://mlctraining.com/training/history/classroom/" approximately two to three weeks after the course/event. This certificate is only available for trainees who attended the entire class *and* passed the quiz.

#### **Types of Courses Offered**

#### Virtual (Zoom Webinar)

In addition to the individual viewing option, you can now involve multiple employees in group training sessions (with a large screen in a training room, for example). In this case, your company can use one webinar link.

Each participant still needs to:

- a) register at www.cenetechsupport.com
- b) sign back into his account and take the quiz at the end of the class

Only those originally registered for the webinar can take the quiz and receive credit. Substitutes cannot be accepted the day of class.

**Don't know your login credentials?** First, try resetting your password from the site. If needed, feel free to reach out to tech support to be ready for training day.

#### Zoom Accounts

You must have a Zoom account to access webinar content. To create a free account, go to: <a href="https://zoom.us/signup">https://zoom.us/signup</a> (Your Zoom email must match the individual email you used to create your training account.)

You will receive an individual class link *specific to you*. Do not forward the link. Anyone attempting to use another person's link *will not receive credit*, as there will be no record of registration nor access to the quiz.

*In-person* – Once you reserve your seat at the desired location, you will receive a link to download course materials. Seats are limited.

**Self-Study** – For this self-paced option, you will receive all course material and prerecorded videos of the live class presentation. You can start and complete the class at your convenience. You must complete the entire class and pass the quiz to receive credit.

## **NATE Credit**

Be sure to add your NATE ID number to your profile in the "My Account" section of the website. Once you do, we will submit your CEUs to NATE on your behalf. All certificates include the NATE course ID for your records.

## How to Register/Purchase a Course

To purchase an Event/Course for yourself, simply add it to your cart and checkout. *Please remember to add an account #/PO for processing.* 

Continue to add as many courses as you like.

#### Cancellations

You must cancel a class at least two business days prior to the start of the class or you will be charged. To cancel a class, send the Training Order #, name of attendee, class name and date of event to: cne.techservice@carrierenterprise.com.

#### How to Start Your Webinar

We recommend getting ready 15 to 30 minutes prior to the start time.

- 1) Sign in to your account at www.cenetechsupport.com
- 2) Click on "Registered Zoom Meetings"

| My account - Carrier Enterprise 1 X +                                                                                                | 8                                                                                                    | × -       | o x        |
|----------------------------------------------------------------------------------------------------|----------------------------------------------------------------------------------------------------|-----------|------------|
| ← → C 🕯 cenetechsupport.com/my-account/                                                                                              | x) 🖪 🖬                                                                                                    | * =       | □ ▲ :      |
| 🚯 🕼 Carnier Enterprise Northeast Technical S 🖋 Customize 🗿 2 📮 0 🕂 New 🖉 Edit Page 🕚 Automator WPForms 🗳 Events 🤇 Clear C            | aches Howdy,                                                                                                    | Stephen M | surs 👗 🔍 🕯 |
| Other CE Sites Tools My account                                                                                                    | Courses Troubleshooting Videos & More  Field Reporting Forms  Manufacture Resources  Downloads Submitted Forms My Scheduled Transp Registered Zoom Meetings dd Team Member Criters cg out)  Criters Course Course C |           |            |
| Home Training Schedule - Self-Study Courses Troubleshooting Videos & More - Field Reporting Forms - Manufactu                        | re Resour                                                                                                    | ces       |            |
| CE Associate Tools                                                                                                    |                                                                                                    |           |            |
|                                                                                                    |                                                                                                    |           | _          |
|                                                                                                    |                                                                                                    |           |            |
| Madazzant                                                                                                    |                                                                                                    |           |            |
| My Account                                                                                                    |                                                                                                    |           |            |
| Dashboard Edit Profile Downloads Submitted Forms My Scheduled Training Registered Zoom Meetings dd Team Member                       | Orders                                                                                                    |           |            |
|                                                                                                    |                                                                                                    |           |            |
| Hello Stephen Meurs (not Stephen Meurs? Log out)                                                                                     |                                                                                                    |           |            |
| From your account datableard you can view your recent orders, manage your billion address, and add your password and account datals. |                                                                                                    |           |            |
| Trun your account usanovaru you can view your recent vicers, manage your oning noureas, and eur your pasavoru and account decass.    |                                                                                                    |           |            |
|                                                                                                    |                                                                                                    |           |            |
| Your Courses                                                                                                    | V Expan                                                                                                    | d All     |            |
|                                                                                                    |                                                                                                    |           |            |
| 2022 Check Test & Startup Self-Study Course                                                                                          | COMPLETE                                                                                                    | 0         |            |
|                                                                                                    |                                                                                                    |           |            |
|                                                                                                    | COMPLETE                                                                                                    |           |            |
| 2023 Camer/Bryant Ductless Installation – Webinar                                                                                    | COMPLETE                                                                                                    |           |            |
| https://cenetechsupport.com/my-account/wc-zoom-meetings/                                                                             |                                                                                                    |           | -          |

You should see the meeting listed.

3) Click on the "Join via App" link to start the Zoom meeting. If the event is not listed, contact tech support or the person who set up the training for you.

## How to Close Out a Course and Get Your Certificate and FAD Credit

To close a course and receive credit, you must complete the following steps within one week.

1) Go to "My Account" page at www.cenetechsupport.com to see your active courses, as depicted below

|      |                     |                              |                                                     |                                       | Oth                          | er CE Sites Tools | My account L | ogout Cart | Conta |
|------|---------------------|------------------------------|-----------------------------------------------------|---------------------------------------|------------------------------|-------------------|--------------|------------|-------|
| iome | Training Schedule ~ | Self-Study Courses           | Troubleshooting Videos & More 🗸                     | Field Reporting Forms -               | Manufacture Resources        | CE Associate To   | ols          |            |       |
|      |                     |                              |                                                     |                                       |                              |                   |              |            |       |
|      | (                   | My Assaunt                   |                                                     |                                       |                              |                   |              |            |       |
|      |                     | Wy Account                   |                                                     |                                       |                              |                   |              |            |       |
|      |                     | Dashboard Ed                 | It Profile Downloads Submitted Forms                | My Scheduled Training Regi            | stered Zoom Meetings Add Tes | am Member Orders  | J            |            |       |
|      | C                   | Hello Stephen Meurs (not tep | ihen Meurs? Log out)                                |                                       |                              |                   |              |            |       |
|      |                     | From your account dashboard  | ou can view your recent orders, manage your billing | address, and edit your password and a | ccount details.              |                   |              |            |       |
|      |                     |                              |                                                     |                                       |                              |                   |              |            |       |
|      | -                   |                              | Is your name here                                   | e? Course                             | completed,                   |                   |              |            |       |
|      |                     | Your Courses                 |                                                     | certifica                             | te available                 | C Expan           | d All        |            |       |
|      |                     | 2022 Check, Test, & Sta      | artup Self-Study Course                             |                                       |                              | COMPLETE          | 0            |            |       |
|      |                     |                              |                                                     | <u> </u>                              |                              |                   |              |            |       |
|      |                     | C Carrier Bryant VRF Inst    | all & Startup                                       | Course not cor                        | npleted                      | IN PROGRESS       | 0            |            |       |
|      |                     |                              |                                                     |                                       |                              |                   |              |            |       |
|      |                     | Carrier/Bryant Ductless      | Equipment Selection – Webinar                       |                                       |                              | COMPLETE          |              |            |       |
|      |                     | Infinity Controls Course     |                                                     | Course no                             | ot started                   |                   |              |            |       |
|      |                     |                              |                                                     |                                       |                              |                   |              |            |       |
|      |                     | Toshiba Carrier VRF Ins      | stall & Startup                                     |                                       |                              |                   | 0            |            |       |
|      |                     |                              |                                                     |                                       |                              |                   |              |            |       |
|      |                     |                              |                                                     |                                       |                              |                   |              |            |       |
|      |                     |                              |                                                     |                                       |                              |                   |              |            |       |

2) Select the course you wish to complete.

|                        |                                                |                                                   |                         | Othe                  | er CE Sites Tools My act | count Logout | Cart Contact Us |
|------------------------|------------------------------------------------|---------------------------------------------------|-------------------------|-----------------------|--------------------------|--------------|-----------------|
| Home Training Schedule | <ul> <li>Self-Study Courses</li> </ul>         | Troubleshooting Videos & More ~                   | Field Reporting Forms ~ | Manufacture Resources | CE Associate Tools       |              |                 |
|                        |                                                |                                                   |                         |                       |                          |              |                 |
|                        |                                                |                                                   |                         |                       |                          |              |                 |
|                        | 2023 Carrier/Bryan                             | t Ductless Installation – Webina                  | ar                      |                       |                          |              |                 |
|                        |                                                |                                                   |                         |                       | ON COMPLETE OF Store     |              |                 |
|                        |                                                |                                                   |                         |                       |                          |              |                 |
|                        | Webinar: 2 – 4hr. sessions, 8:0                | 0AM to 12:00PM both days, Link to download books  | s provided.             |                       |                          |              |                 |
|                        | This class is designed for sales               | , installation and service personnel.             |                         |                       |                          |              |                 |
|                        |                                                |                                                   |                         |                       |                          |              |                 |
|                        | Course Outline:                                |                                                   |                         |                       |                          |              |                 |
|                        | Necessary tools     Desting and Multi-monetary | a heaterflation (                                 |                         |                       |                          |              |                 |
|                        | Dest Dractices                                 | e indoanacon                                      |                         |                       |                          |              |                 |
|                        | Durtless Controls                              |                                                   |                         |                       |                          |              |                 |
|                        | Troubleshooting Procedures                     |                                                   |                         |                       |                          |              |                 |
|                        | NATE Class ID 8504-0013                        |                                                   |                         |                       |                          |              |                 |
|                        |                                                |                                                   | Fir                     | st click on Comp      | lete Course              |              |                 |
|                        | Course Content                                 |                                                   | · · ·                   | or onon on oomp       |                          |              |                 |
|                        | Salation Transmith                             |                                                   |                         |                       |                          |              |                 |
|                        | Click HERE to Complet                          | te Course and for a copy of what was shown today. |                         |                       |                          |              |                 |
|                        |                                                |                                                   |                         |                       |                          |              |                 |
|                        |                                                |                                                   |                         |                       |                          |              |                 |
|                        | CLICK HERE to take th                          | te Camer/Bryant Ductless Installation Quiz        |                         |                       |                          |              |                 |
|                        |                                                |                                                   |                         |                       |                          |              |                 |
|                        |                                                |                                                   |                         |                       |                          |              |                 |
|                        |                                                |                                                   |                         |                       |                          |              |                 |
|                        |                                                |                                                   |                         |                       |                          |              |                 |
|                        | Copyright © 2023 Carrier Enter                 |                                                   |                         |                       |                          |              |                 |

3) Click on "Mark Complete" at end of course.

| CE                                                                       | 0% COMPLETE 0/2 Steps                                                   | Mark Complete - Helio, Stephen<br>Meurst                                                                                                    |
|--------------------------------------------------------------------------|-------------------------------------------------------------------------|----------------------------------------------------------------------------------------------------|
| 2023 Carrier/Bryant Ductless Installation <                              |                                                                         | 16                                                                                                    |
| Click HERE to Complete Course and for a<br>copy of what was shown today. | today.                                                                  | d for a copy of what was shown                                                                                                    |
| CLICK HERE to take the Carrier/Bryant Ductless<br>Installation Quiz      | 2023 Carrier/Bryant Ductless Installation - Webinar > Click HERE to Con | mplete Course and for a copy of what was shown IN PROGRESS                                                                                                    |
|                                                                          | CLICK HERE for copy of today's training                                 |                                                                                                    |
|                                                                          |                                                                         | and the second second se |
|                                                                          | Back to                                                                 | Course                                                                                                    |
| Click on "Mark (                                                         | Complete"                                                               |                                                                                                    |

The Quiz will start automatically

- 4) Pass the quiz.
- 5) Download your certificate!

| r    |                 |                                                                                                    |                                                   |                         | Othe                                  | er CE Sites Tools  | My accor | nt |
|------|-----------------|----------------------------------------------------------------------------------------------------|---------------------------------------------------|-------------------------|---------------------------------------|--------------------|----------|----|
| Trai | ning Schedule 🤟 | Self-Study Courses                                                                                                    | Troubleshooting Videos & More -                   | Field Reporting Forms ~ | Manufacture Resources                 | CE Associate       | Tools    |    |
|      |                 |                                                                                                    |                                                   |                         |                                       |                    |          |    |
|      |                 |                                                                                                    |                                                   |                         |                                       |                    |          |    |
|      |                 | 2023 Carrier/Bryan                                                                                                    | t Ductless Installation - Webina                  | ar                      |                                       |                    |          |    |
|      |                 |                                                                                                    |                                                   |                         |                                       |                    |          |    |
|      |                 |                                                                                                    |                                                   |                         |                                       |                    |          |    |
|      |                 | You've earned a cert                                                                                                    | tificatel                                         |                         |                                       | D Down             | load     |    |
|      |                 | •                                                                                                    |                                                   |                         |                                       | Certifi            | cate     |    |
|      |                 | L                                                                                                    |                                                   |                         |                                       |                    |          |    |
|      |                 | -                                                                                                    |                                                   | 100                     | % COMPLETE Last activity on January 2 | 25, 2023 6:42 am [ | MPLETE   |    |
|      |                 | Webinar 2 - 4hr. sessions. 8.00                                                                                                    | 0AM to 12.00PM both days. Link to download books  | provided.               |                                       |                    |          |    |
|      |                 |                                                                                                    |                                                   |                         |                                       |                    |          |    |
|      |                 | This class is designed for sales,                                                                                                    | , installation and service personnel.             |                         |                                       |                    |          |    |
|      |                 | Course Outline:                                                                                                    |                                                   |                         |                                       |                    |          |    |
|      |                 | Necessary Tools                                                                                                    |                                                   |                         |                                       |                    |          |    |
|      |                 | Ductless single and Multi-zone                                                                                                    | e Installation                                    |                         |                                       |                    |          |    |
|      |                 | Best Practices                                                                                                    |                                                   |                         |                                       |                    |          |    |
|      |                 | Ductless Controls                                                                                                    |                                                   |                         |                                       |                    |          |    |
|      |                 | Troubleshooting Procedures                                                                                                    |                                                   |                         |                                       |                    |          |    |
|      |                 | NATE Class ID 8504-0013                                                                                                    |                                                   |                         |                                       |                    |          |    |
|      |                 |                                                                                                    |                                                   |                         |                                       |                    |          |    |
|      |                 | Course Content                                                                                                    |                                                   |                         |                                       |                    |          |    |
|      |                 | ( and the second second |                                                   |                         |                                       |                    |          |    |
|      |                 | Click HERE to Complete                                                                                                    | te Course and for a copy of what was shown today. |                         |                                       |                    |          |    |
|      |                 |                                                                                                    |                                                   |                         |                                       |                    |          |    |
|      |                 | CLICK HERE to take th                                                                                                    | e Carrier/Bryant Ductless Installation Quiz       |                         |                                       |                    |          |    |
|      |                 |                                                                                                    |                                                   |                         |                                       |                    |          |    |

# **New!** Team Members Feature

Are you a dealer principal, office administrator or service manager? If so, you can manage your employees' participation in training through this new feature.

Your company can designate **one Website Technician Manager**. That person can purchase/register Event/Courses for other team members by:

- 1) Signing in to www.cenetechsupport.com and going to his/her account dashboard.
- 2) Adding as many team members as desired

"My Account" page

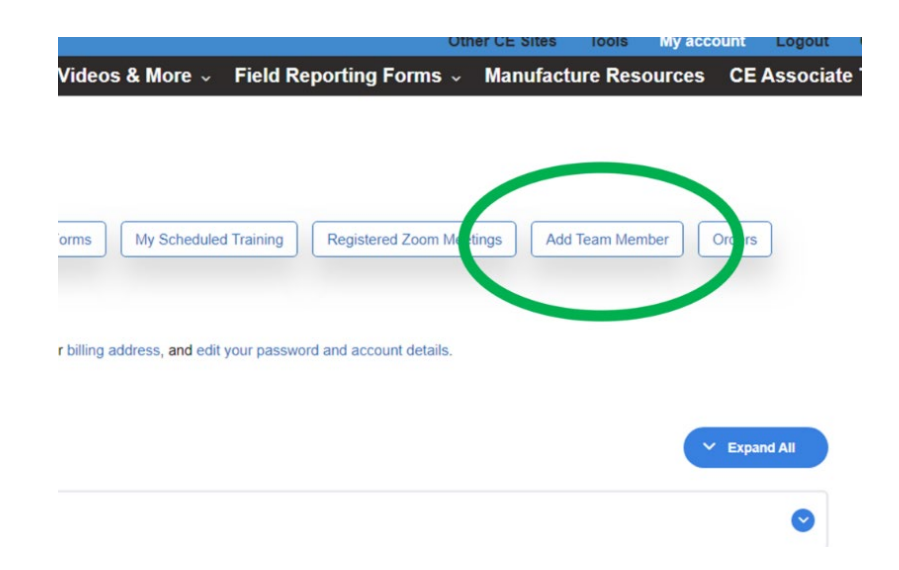

3) Click on the "Select Account" dropdown to access team member's account. You will need to select each team members account to register them for a class.

| My account - Carrier Enterprise 1 X +                                                                                                    |                |        |          |          |         |      |
|----------------------------------------------------------------------------------------------------|----------------|--------|----------|----------|---------|------|
| C      is cenetechsupport.com/my-account/                                                                                                    | Ŀ              | \$     | 4 🔳      | * 5      | 1       | ٠    |
| 🗈 Carrier Enterprise Northeast Technical S 🖋 Customize 🔿 2 🜹 0 🕂 New 🖉 Edit Page 🕐 Automator WiFforms 🧭 Events                                                                                                    | Clear (        | laches | Howdy, 5 | tephen I | Meurs ( |      |
| Other CE Sites Tools                                                                                                    | My account     | Logo   | out (    | Cart     | Con     | tact |
| me Training Schedule - Self-Study Courses Troubleshooting Videos & More - Field Reporting Forms -<br>: Associate Tools                                                                                                    | Manufactu      | ire Re | sourc    | es       |         |      |
| My Account           Davisority         Ext Profile         Downloads         Submitted Forms         My Scheduled Training         Registered Zoon Meetings         Additional Science Science Sci | dd Team Member |        | Orders   |          |         |      |
| You are currently lopped in es:<br>or tisms: Stephen Neurs (elept. more)(carrierenterprise.com)<br>Select Accourt: uz                                                                                                    |                |        |          |          |         |      |
| vis Suphen Meurs (not State or Man? Log out)<br>From your account dashboard you can view your recent orders, manage your billing address, and edit your password and account details.                                                                                                    |                |        |          |          |         |      |
| Your Courses                                                                                                    |                | (~     | Expand   | All      |         |      |
| 2022 Check, Test, & Startup Self-Study Course                                                                                                    | E              | CO     | MPLETE   | 0        |         |      |
|                                                                                                    |                |        |          |          |         |      |

Each team member will receive a Welcome email with a User ID and a link to create a password.

What if your team member is already a registered USER of the site (i.e., has used the site before)? In that case, we will need to manually add the team member for you.

Please complete and submit the following form with your team members' information. We will reach out to you once your team is built.